Quick Links 🔻

#### WCGill IT Services

WMS 300 Site Editing in the Web Management System (WMS)

**66**The original idea of the web was that it should be a collaborative space where you can communicate through sharing information.

#### **Tim Berners-Lee**

Computer scientist, best known as the inventor of the World Wide Web <u>https://www.w3.org/People/Berners-Lee/</u>

News Security Forms McGill Faculty of Engineerin McGill Web Management McGill Matt's UI site **Editor Role Basics**  $\checkmark$ Focus on updating existing content  $\checkmark$ 

> IT Training & Communications Information Technology Services McGill University

Duration: 2.5 hours Prerequisite: None

### Agenda

- System Roles & Typical Site Layout
- Editing & Publishing | Comparing Revisions | French Pages | Creating Links
- Paste formatted text | Inserting Images and Files | YouTube content |Tables
- My Workbench Overview
- <u>Special Features:</u> e-Calendar tool | Templates | advanced features

### Getting help

### 1. IT Services & KB site: <u>https://mcgill.ca/it</u> <u>https://kb.mcgill.ca</u>

### 2. WMS 302 Labs: <a href="https://mcgill.ca/it-training">https://mcgill.ca/it-training</a>

- Select "Web Services" category
- Register in Minerva

### **3. WMS Documentation Index:**

- To go: <u>https://kb.mcgill.ca</u> or <u>http://mcgill.ca/itsupport</u>
- Type "documentation mcgill web" in search box
- Direct link: <u>https://mcgill.ca/**X/06W**</u>

### 4. Web Services group:

- <u>http://www.mcgill.ca/wms</u>

### Roles

### Site editor

- Edit content: pages
- Upload images, files

### Site manager

- Creates pages
- Manages menus
- Creates blocks
- Creates forms, slideshows
- Manages the Channels module

### Site administrator

- Has access to additional site features
- Is responsible for overall "look & feel" of the site
- Only 1 (max. 2) site administrators are allowed per site

### Reviewer

- Views unpublished pages, webform submissions & files
- Cannot change the content (Read-only access)

# Browsers and login

#### Browsers

Check if your browser is compatible

https://www.mcgill.ca/web-services/our-services/web-hosting/wms/aboutwms/implementation/browser-support

### Login

McGill username (firstname.lastname@mcgill.ca) McGill password

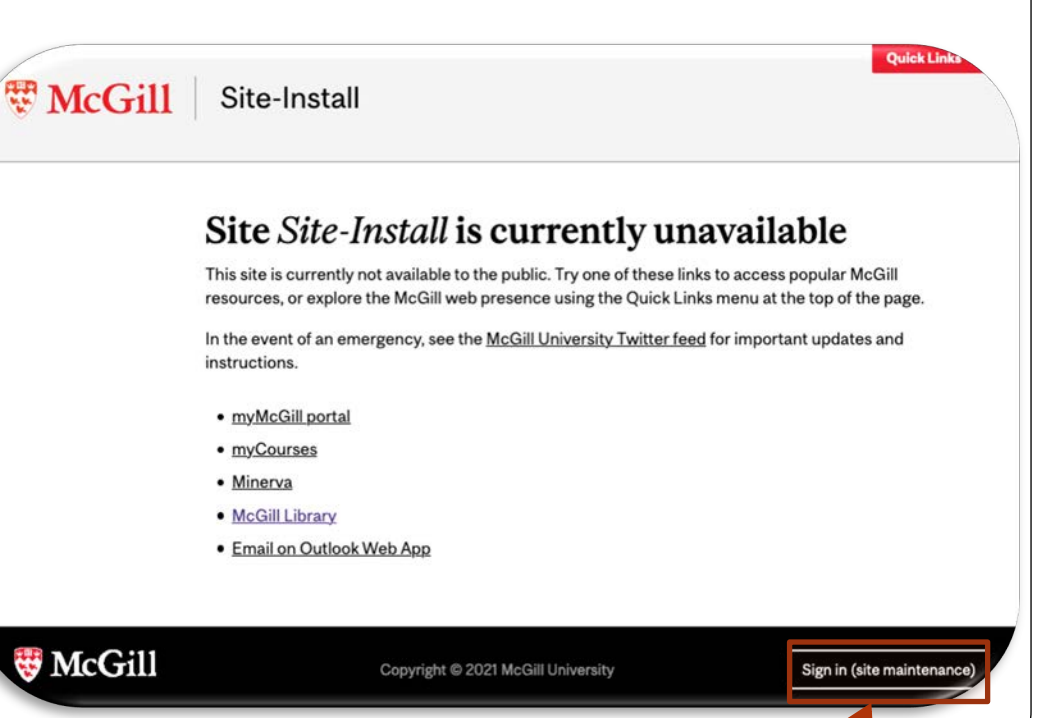

### WMS - site layout Blocks are optional $\succ$ Block at the top Block on the sidebar Main Content Menu Block on the sidebar Block at the bottom Footer

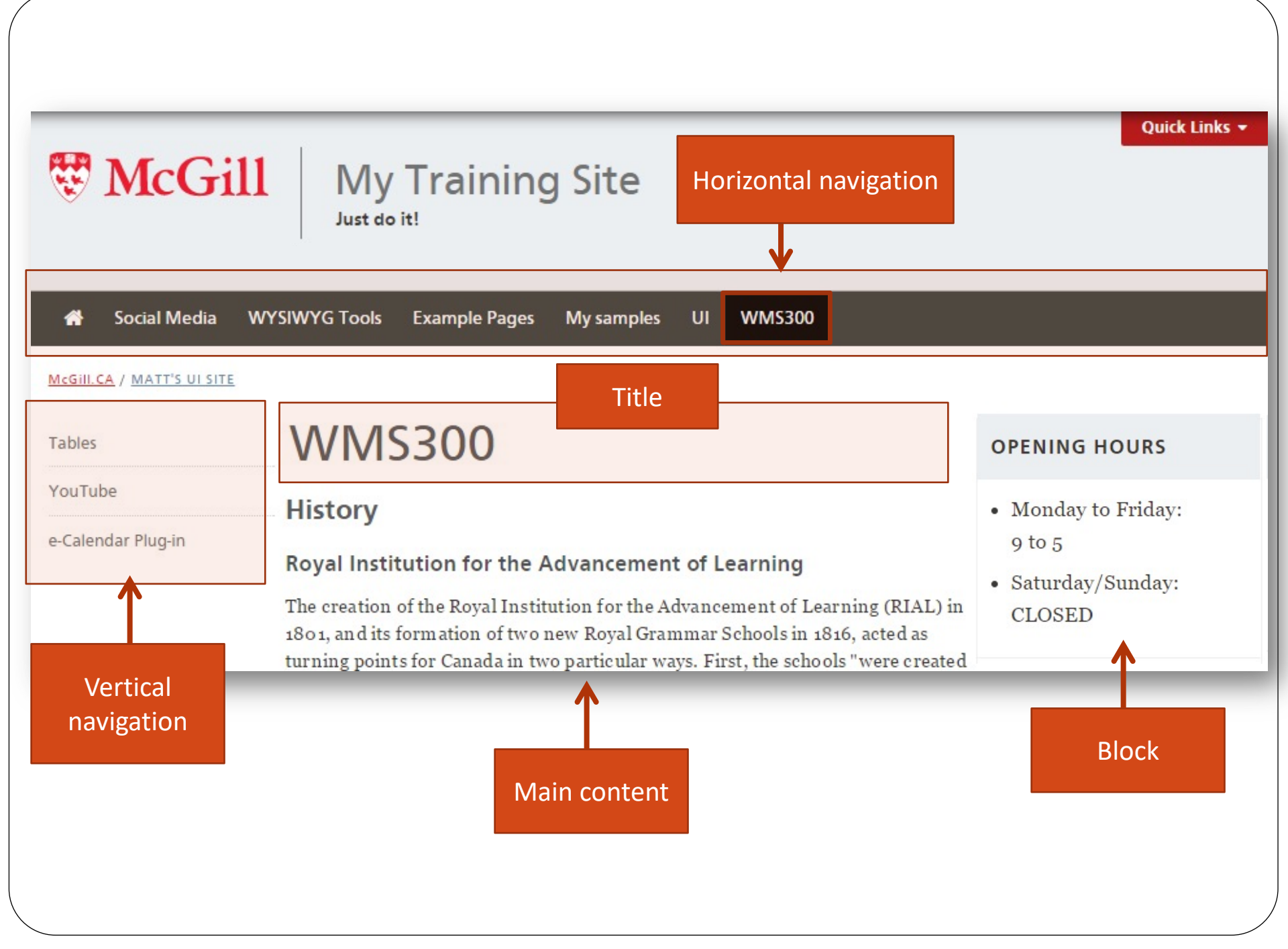

### WMS – site layout: Footer

- At the bottom of the page
- Organized list of headings & links
- Optional site branding feature (Available to Site Administrators)

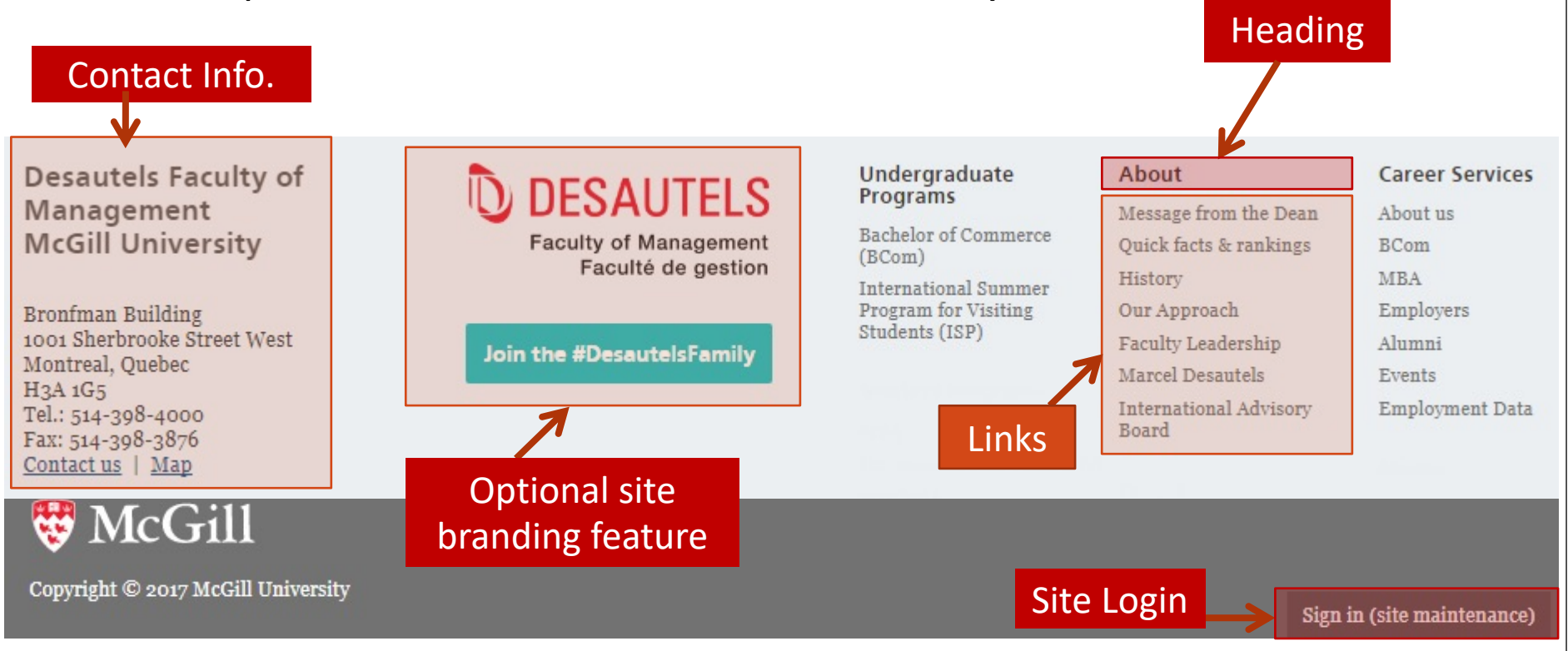

### Editing an existing page: Draft & publish

| My Workbench Hello matthew.bacz@mcgil                                                                                                    | l.ca Log ou 🔺                        |
|----------------------------------------------------------------------------------------------------|--------------------------------------|
| Tr McGill Site-Install                                                                                                    | Quick Links •                        |
| A Living in Montreal Why McGill?                                                                                                    |                                      |
| McGill.CA / SITE-INSTALL                                                                                                    | Revision information<br>New revision |
| View published     New draft     Moderate                                                                                                    | Scheduling options<br>Not scheduled  |
| Revision state: <i>Published</i><br>Most recent revision: <i>Yes</i>                                                                                                    | Use Save >                           |
| McGill one of the best universities in North America                                                                                                    | View Draft<br>or View                |
| In choosing McGill, you'll join a distinguished community of more than 8,000 graduate students and postdoctoral scholars from globe, making connections that will last a lifetime. You'll study with some of the world's foremost teachers, researchers and scho disciplinary and interdisciplinary settings.                                        | Published instead of                 |
| McGill offers you an array of programs (250 +), each one presenting wonderful opportunities for research, innovation and explo<br>ideas and research will flourish in an environment that both supports and rewards excellence.                                                                                                    | Preview                              |
| McGill has always focused on discovery and positive transformation, recognizing that research areas are constantly evolving in r<br>change. As a graduate student or postdoctoral fellow, you will be encouraged to pursue your area of interest with passion. A McG<br>education will prepare you to become a leader in your field and in the world | Save                                 |

Page "states": Draft, Needs Review, Published

### Viewing & comparing previous revisions

| History of | Home o Construction Construction Constructio | Comparing re<br>Moderate | evisions: Vi        | ewing differences between 2 versions                                                              |
|------------|----------------------------------------------------------------------------------------------------|--------------------------|---------------------|---------------------------------------------------------------------------------------------------|
| Revi       | compare revisions                                                                                                    |                          |                     |                                                                                                   |
| 📀 Ор       | erating in maintenance mode.                                                                                                    |                          |                     |                                                                                                   |
| REVISION   | TITLE                                                                                                    | DATE                     | REVISION<br>ACTIONS | MODERATION ACTIONS                                                                                |
| 607        | Home<br>Edited by<br>matthew.bacz@mcgill.ca.<br>Revised by<br>matthew.bacz@mc                                                                                                    | 01/23/2017 -<br>11:49    | View New<br>draft   | This is the published revision.<br>Unpublish<br>• From Published> Published on 01/23/2017 - 11:49 |
| 606        | Home<br>Edited by<br>mercy.isaac@mcgill.ca.<br>Revised by mercy.isaac@mc                                                                                                    | 01/23/2017 -<br>11:49    | View                | <ul> <li>From Published&gt; Published on 01/23/2017 - 11:49</li> </ul>                            |
| 605        | Home<br>Edited by<br>andrew.collier@mcgill.ca.<br>Revised by<br>andrew.collier@mc                                                                                                    | 01/23/2017 -<br>11:48    | View                | <ul> <li>From Published&gt; Published on 01/23/2017 - 11:48</li> </ul>                            |
| 3          | Home<br>Edited by<br>uma.viswanathan@mcgill.ca<br>Revised by admin                                                                                                    | 01/23/2017 -<br>02:26    | View                | <ul> <li>From Draft&gt; Published on 01/23/2017 - 02:26</li> </ul>                                |

#### Viewing revisions: Right-click -> Open in New Tab

# Editing a French page

| My Workbench                                                         | Hello mercy.isaac@mcgill.ca Log ou 🔒 |
|----------------------------------------------------------------------|--------------------------------------|
| Site-Install                                                         | Fr Quick Links -                     |
| A Living in Montreal Why McGill?                                     |                                      |
| McGill.CA / SITE-INSTALL                                             |                                      |
| Operating in maintenance mode.                                       |                                      |
| View published New draft Moderate                                    |                                      |
| Revision state: <i>Published</i><br>Most recent revision: <i>Yes</i> |                                      |

#### McGill one of the best universities in North America

In choosing McGill, you'll join a distinguished community of more than 8,000 graduate students and postdoctoral scholars from across the globe, making connections that will last a lifetime. You'll study with some of the world's foremost teachers, researchers and scholars, in both disciplinary and interdisciplinary settings.

McGill offers you an array of programs (250 +), each one presenting wonderful opportunities for research, innovation and exploration. Your ideas and research will flourish in an environment that both supports and rewards excellence.

McGill has always focused on discovery and positive transformation, recognizing that research areas are constantly evolving in response to change. As a graduate student or postdoctoral fellow, you will be encouraged to pursue your area of interest with passion. A McGill graduate education will prepare you to become a leader in your field and in the world.

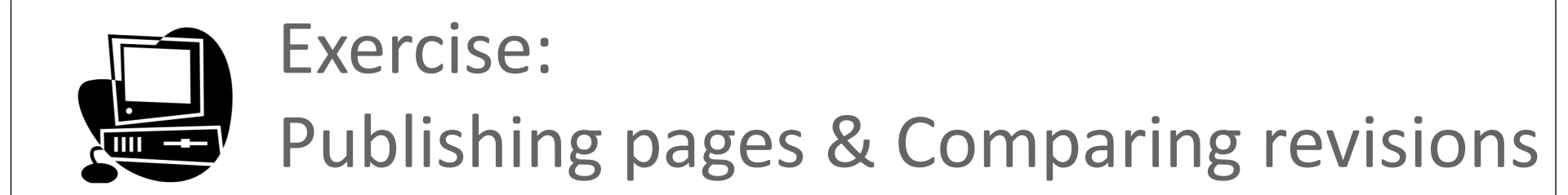

### Make a simple change in the Editor using New Draft: Draft | Publish

Compare revisions

Edit a French page

### The WMS WYSIWYG Editor at a glance

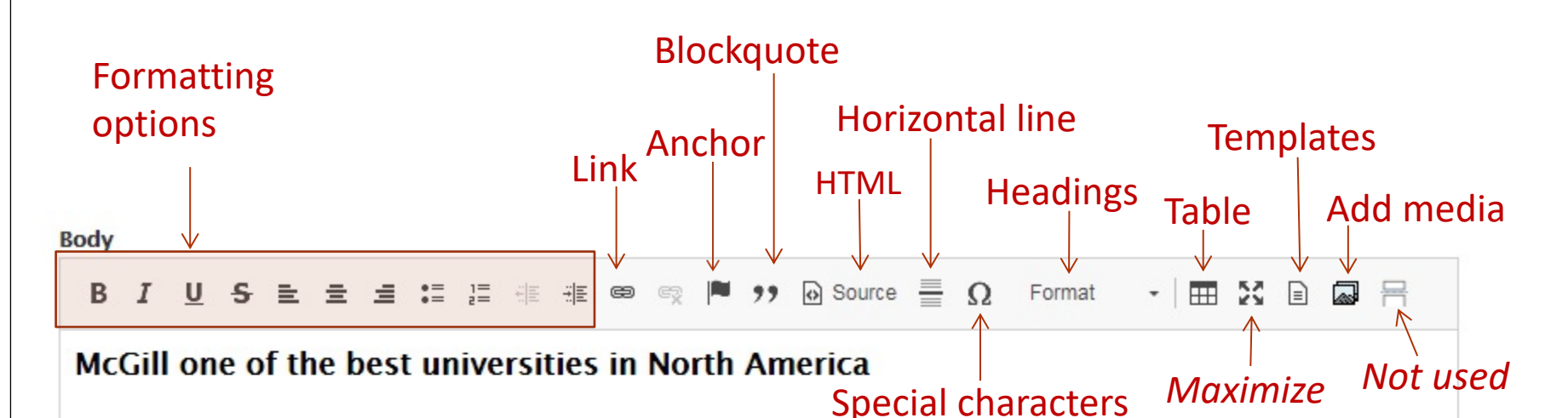

In choosing McGill, you'll join a distinguished community of more than 8,000 graduate students and postdoctoral scholars from across the globe, making connections that will last a lifetime. You'll study with some of the world's foremost teachers, researchers and scholars, in both disciplinary and interdisciplinary settings.

McGill offers you an array of programs (250 +), each one presenting wonderful opportunities for research, innovation and exploration. Your ideas and research will flourish in an environment that both supports and rewards excellence.

McGill has always focused on discovery and positive transformation, recognizing that research areas are constantly evolving in response to change. As a graduate student or postdoctoral fellow, you will be encouraged to pursue your area of interest with passion. A McGill graduate education will prepare you to become a leader in your field and in the world.

#### While being in the editor, press **ALT** + **0** to **view editor accessibility instructions** (short-cut keys, etc.)

### **Editor shortcuts**

| Accessibility Instructions | × |
|----------------------------|---|
| Commands                   | • |
| Undo command               |   |
| Press CTRL+Z               |   |
| Redo command               |   |
| Press CTRL+Y               |   |
| Bold command               |   |
| Press CTRL+B               |   |
| Italic command             |   |
| Press CTRL+I               |   |
| Underline command          |   |
| Press CTRL+U               |   |
| Link command               |   |
| Press CTRL+L               |   |
| Toolbar Collapse command   |   |
| Press ALT+F11              |   |
| Accessibility Help         | - |

Accessibility considerations: <a href="http://www.mcgill.ca/it/article/accessibility">http://www.mcgill.ca/it/article/accessibility</a>

# **Available Special Characters**

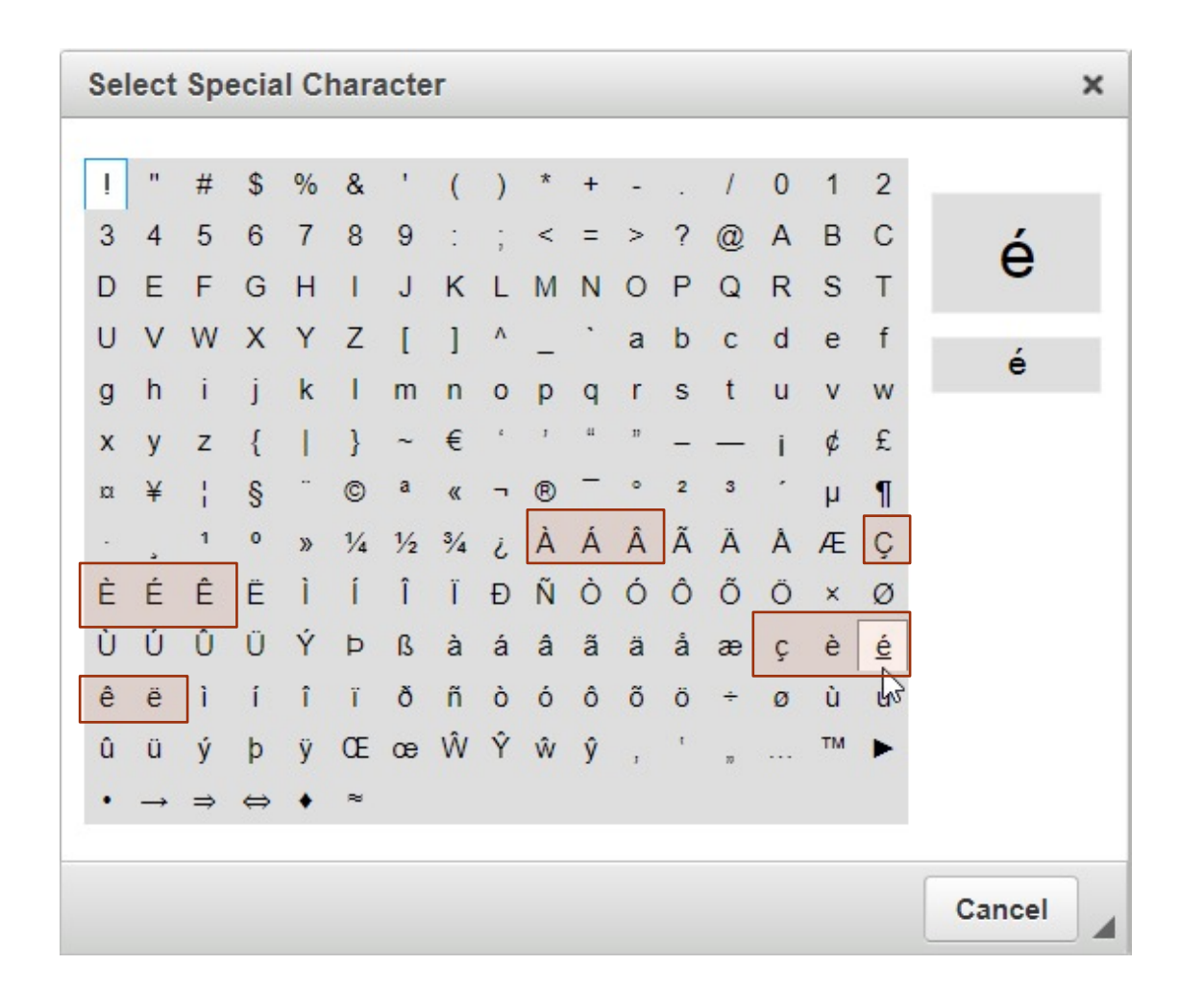

Possible uses:

✓ Le français
 ✓ Mlle Noël
 ✓ Étudiante
 ✓ Je travaille à
 I'Université
 McGill à
 Montréal

*Highlighted: Commonly used French characters* 

### Creating Links @

VRL: Example: <u>http://www.mcgill.ca/it</u>

E-mail
 Example:
 ITsupport@mcgill.ca

AnchorsExample: F1, F2

|   |   |    |              |                           |                             |                |                                   |                          |                  |                           | , |                   |    |                                        |
|---|---|----|--------------|---------------------------|-----------------------------|----------------|-----------------------------------|--------------------------|------------------|---------------------------|---|-------------------|----|----------------------------------------|
| I | U | s  | Ē            | ≘                         | Ħ                           | •=<br>•=       | 1=<br>2=                          | <u>:1:</u><br>           | : <del>†</del> : | æ                         | Ŗ |                   | ,, | Source                                 |
|   | I | ΙU | I <u>U</u> S | <u>I U</u> <del>S</del> ≣ | <u>I U <del>S</del> ≣</u> Ξ | <u>IUS</u> ≣≡≡ | <u>I U <del>S</del> ≧ ± </u> ≢ :≣ | <u>I U S</u> ≧ ± ± :≣ ;≣ |                  | <u>IUSE</u> = :: :: :: :: |   | IUSEII: E E E COR |    | <u>IUS</u> ≡ ≡ := := := := := := := ?? |

| Link Info Target           |           |
|----------------------------|-----------|
| Link Type                  |           |
| URL                        |           |
| URL                        |           |
| Link to anchor in the text |           |
| L-man                      |           |
|                            |           |
|                            |           |
|                            |           |
|                            |           |
|                            |           |
|                            |           |
|                            |           |
|                            |           |
|                            | OK Cancel |

### Standard link @

To create a link to a web page

- Add and highlight the text in the Body
- 2. Click 🕋 on the toolbar
- 3. Select **URL** in the **Link Type** list
- 4. Enter the **URL**
- 5. Click **OK**

| × |
|---|
|   |
|   |
|   |
|   |
|   |
|   |
|   |

#### Note:

This method can be used to create internal links as well (copy and paste the link)

W3C Working Group considerations: <u>https://www.w3.org/TR/WCAG20-TECHS/G200.html</u>

### Link to an internal page 👄

#### To create a link to a web page

- 1. Add and highlight the text in the **Body**
- 2. Click 🤗 on the toolbar
- 3. Select URL in the Link Type list
- 4. Select **<other>** for Protocol
- Enter the last part of the URL (after "/")
   E.g.: "why-choose-mcgill"
- 6. Click **OK**

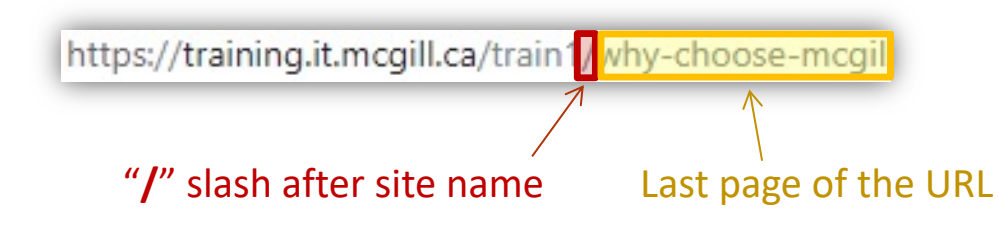

| Link            |                   | × |
|-----------------|-------------------|---|
| Link Info       | Target            |   |
| Link Type       |                   |   |
| URL             | •                 |   |
| Protocol        | URI               |   |
| <other></other> | why-choose-mcgill |   |

#### Note:

The last part of the URL may be in the following format

*"why-choose-mcgill/sub-page"* if a page is at a lower level in the "tree-structure".

### Email Link 📟

# To create a link to an e-mail address

- 1. Add and highlight the text in the **Body**
- 2. Click 📾 on the toolbar
- 3. Select **E-mail** in the **Link Type** list
- 4. Enter the e-mail address
- 5. Click **OK**

| OK | Cancel |
|----|--------|
|    | Cancer |
|    |        |

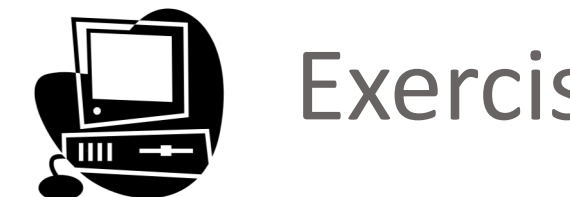

# Exercise: Creating links

Create a standard link to the McGill homepage

Create a link to an internal page

Create an email link

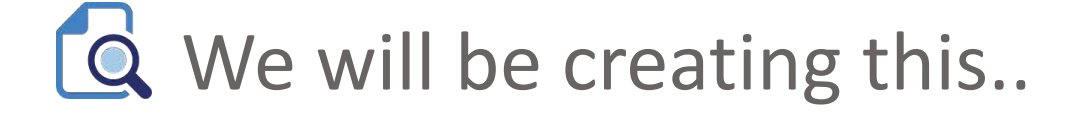

#### History

#### Royal Institution for the Advancement of Learning

The creation of the Royal Institution for the Advancement of Learning (RIAL) in 1801, and its formation of two new Royal Grammar Schools in 1816, acted as turning points for Canada in two particular ways. First, the schools "were created by legislation, the District Public Schools Act of 1807, and they showed the government's willingness to support the costs of education and even the salary of a schoolmaster. Second, the law involved the state in education, an important first step in the creation of nondenominational schools." The original two schools closed in 1846; by the mid-19th century the RIAL lost control of the other 82 grammar schools it had administered. Its sole remaining purpose was to administer the McGill bequests on behalf of the college. McGill College continued to grow, now having the sole aim of providing post-secondary education. The RIAL continues to exist today; it is the corporate identity that runs the university and its various constituent bodies, including the former Macdonald College (now Macdonald Campus), the Montreal Neurological Institute and the Royal Victoria College (the former women's college turned residence). Since the revised Royal Charter of 1852, The Trustees of the RIAL comprise the Board of Governors of McGill University. One of Princess Louise, Duchess of Argyll's works as a sculptor is the statue of her Royal mother Queen Victoria erected in front of the Royal Victoria College, Montreal.

#### McGill College

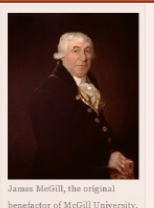

image1

ames McGill, born in Glasgow, Scotland on 6 October 1744, was a successful English and French-speaking merchant in Ouebec, having matriculated into Glasgow University in 1756. Between 1811 and 1813 he drew up a will leaving his Burnside estate, a 19-hectare (47-acre) tract of rural land and 10,000 pounds to the Royal Institution for the Advancement of Learning

Joon McGill's death in December 1813 the Royal Institution for the Advancement of earning, established in 1801 by an Act of the Legislative Assembly of L Canada, added the establishing of a University pursuant to the condition establishment of a "University or College, for the purposes of Education

Advancement of Learning in the said Province." The will specified that th

death: otherwise the bequest would revert to the heirs of his wife.

Image1 - James McGill.jpg

Early history

will to its original function of administering elementary education in Lov. The Arts Building, built in 1839 and designed by John Ostell, is the oldest building on campus still standing. As a condition of the bequest, the land and funds had to be used for the Despite having a royal charter, McGill College was inactive until 1829 when the Montreal Medical Institution, which had been founded in 1823, became the college's first academic unit and Canada's first medical school. The would be required to bear his name and must be established within 10 ye Faculty of Medicine granted its first degree, a Doctor of Medicine and Surgery, in 1833; this was also the first medical degree to be awarded in Canada. The Faculty of Medicine remained the school's only functioning faculty until 1843 when the Faculty of Arts commenced teaching in the newly constructed Arts Building and East Wing

#### Later development

Sir John William Dawson, McGill's principal from 1855 to 1893, is often credited with transforming the school into a modern university. He recruited the aid of Montreal's wealthiest citizens (eighty percent of Canada's wealth was then controlled by families who lived within the "Golden Mile" area that surrounded the university), many of whom donated property and funding needed to construct the campus buildings. Their names adorn many of the campus's prominent buildings. William Spier (architect) designed the addition of West Wing of the Arts Building for William Molson, 1861 Alexander Francis Dunlop designed major alterations to the East Wing of McGill College (now called the Arts Building, McGill University) for Prof. Bovey and the Science Dept.,1888. This expansion of the campus continued until 1920. Buildings designed by Andrew Taylor (Architect), include the Redpath Museum (1880). Macdonald Physics Building (1893), the Redpath Library (1893), the Macdonald

chemistry Building (1896), the Macdonald Engineering Building (1907), and the Strathcona Medigal Building

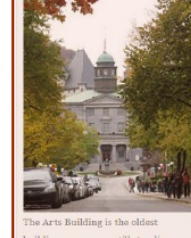

Principal of McGill University 1855-1893

✓ PDF link

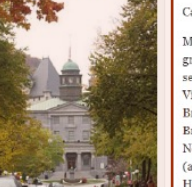

image3 📓 Image3 - John William Dawson.jpg

✓ 3 images: border, caption, image alignment

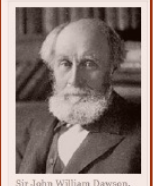

Import formatted content

Women's education at McGill began in 1884, when Donald Smith, also known as Lord Strathcona, began funding separate lectures for women, given by university staff members. The first degrees granted to women at McGill were conferred in 1888. In 1899, the Royal Victoria College (RVC) opened as a residential college for women at McGill. Until the 1970s, all female undergraduate students, known as "Donaldas," were considered to be members of RVC. Beginning in the autumn of 2010, the newer Tower section of Royal Victoria College is a co-ed dormitory, whereas the older West Wing remains strictly for women. Both the Tower and the West Wing of Royal Victoria College form part of the university's residence system. In 1900, the university established the MacLennan Travelling Library. McGill University waltz composed by Frances C. Robinson, was published in Montréal by W.H. Scroggie, c 1904. In 1905, the university acquired a second campus when Sir William C. Macdonald, one of the university's major benefactors, endowed a college in Sainte-Anne-de-Bellevue, 32 kilometres west of Montreal. Macdonald College, now known as the Macdonald

Campus, opened to students in 1907, originally offering programs in agriculture, household science, and teaching,

McGill established the first post-secondary institutions in British Columbia to provide degree programs to the growing cities of Vancouver and Victoria. It created Victoria College in 1903, a two-year college offering first and second-year McGill courses in arts and science, which was the predecessor institution to the modern University of Victoria. The province's first university was incorporated in Vancouver in 1908 as the McGill University College of British Columbia. The private institution granted McGill degrees until it became the independent University of British Columbia in 1915. George Allan Ross (architect) designed the Pathological Building, 1922-23; the Neurological Institute, 1933; Neurological Institute addition 1938 at McGill University. Jean Julien Perrault (architect) designed the McTavish Street residence for Charles E. Gravel, which is now called David Thompson House (1934).

memorial window (1950) by Charles William Kelsev in the McGill War Memorial Hall depicts the figure of St. Michael and the badges of the Navy, Army and the Air Force. Six other windows (1951) by Charles William Kelsey on the west wall of the memorial hall depict the coats of arms of the regiments in which the McGill alumni were members. There is a memorial archway at Macdonald College, two additional floors added to the existing Sir Arthur Currie gymnasium, a hockey rink and funding for an annual Memorial Assembly. A Book of Remembrance on a marble table contains the names of those lost in both World Wars. The National Film Board of Canada documentary 'Occupation' (1970), directed by Bill Reid, documents the occupation of the offices of the Political Science Department at McGill University in 1970 by striking political science students.

image2

Completed Exercise

Image2 - Arts Building.jpg

#### PDF link

### Import formatted text from MS Word

- 1. Copy the text from a MS Word document
- 2. Paste the text (Ctrl+V) directly in the editor

#### Clean styles

- Empty tags are stripped
- <i> tags for italics
- <b> tags for bold
- Alignments are preserved

#### Additional Info:

https://www.mcgill.ca/wms/article/features/say-goodbye-paste-word

### Inserting images 🗳

#### Upload a file (image or document)

- 1. Place your cursor at the location where you would like your image to be inserted
- 2. Click the **Add media** icon

4.

5.

3. Click **Choose a file** under the **UPLOAD** tab

| Format | • | 55 |  |  |
|--------|---|----|--|--|
| 10 C   |   |    |  |  |

| lick <b>Submit</b>                                                                       | From your<br>computer                                |     |
|------------------------------------------------------------------------------------------|------------------------------------------------------|-----|
| Select a file                                                                            | UPLOAD WEB LIBRARY                                   |     |
| Upload a new file *<br>Choose File No file chosen                                        | Upload                                               |     |
| Files must be less than <b>32 MB</b> .<br>Allowed file types: <b>jpg jpeg gif png tx</b> | t doc docx xls xlsx pdf ppt pptx pps ppsx odt ods od | lp. |
| Submit Cancel                                                                            |                                                      |     |

### **Resizing images**

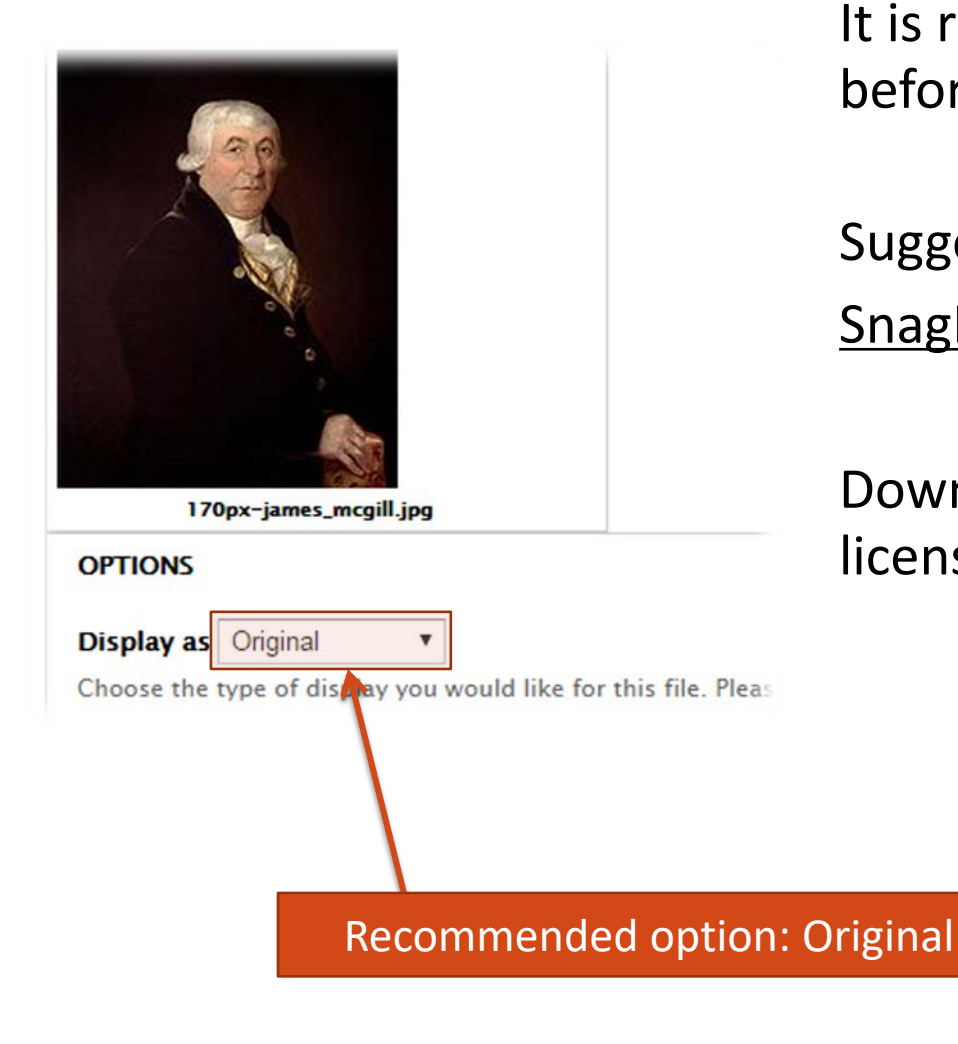

It is recommended to resize images before uploading them.

Suggested applications: <u>Snaglt Editor</u> or another image editor

Download Snag-It via the McGill software licensing site at mcgill.ca/software

Adobe Photoshop is of course another possibility

# Inserting images

| Display with                                                                                                    |                                                                               |
|----------------------------------------------------------------------------------------------------|-------------------------------------------------------------------------------|
| No border                                                                                                    |                                                                               |
| Border and image caption Select image                                                                                                    | display option: No border, border, border + image captic                      |
| Taos                                                                                                    |                                                                               |
| 0                                                                                                    |                                                                               |
| inter a comma-separated list of words to describe your image.                                                                                                    |                                                                               |
|                                                                                                    | A shall be accepted to be the second second                                   |
| mage Caption                                                                                                    | Add a caption if you selected                                                 |
| James McGill, the original benefactor of McGill University                                                                                                    | the Porder and image contion option                                           |
|                                                                                                    | the border and image caption option                                           |
| James McGill, the original benefactor of McGill University Ut text attribute used in HTML image tag. Providing a description of the image here Fitle Text James McGill, the original benefactor of McGill University Fitle text attribute used in HTML image tag. | Add text for individuals with visual disabilities, search engine optimization |
| redit                                                                                                    | & credit (author/organization)                                                |
|                                                                                                    |                                                                               |
| Credit information for the photographer/creator of this image. This is not publicly d                                                                                                    | isplayed with any of the existing view modes. name) if required               |
| File title                                                                                                    |                                                                               |
| James McGill, the original benefactor of McGill University                                                                                                    |                                                                               |
| descriptive title for this image (used with links).                                                                                                    |                                                                               |
|                                                                                                    |                                                                               |
| License settings for this image *                                                                                                    |                                                                               |
|                                                                                                    |                                                                               |
| None (all rights reserved)                                                                                                    |                                                                               |

# Enabling Image alignment & other options

#### Body

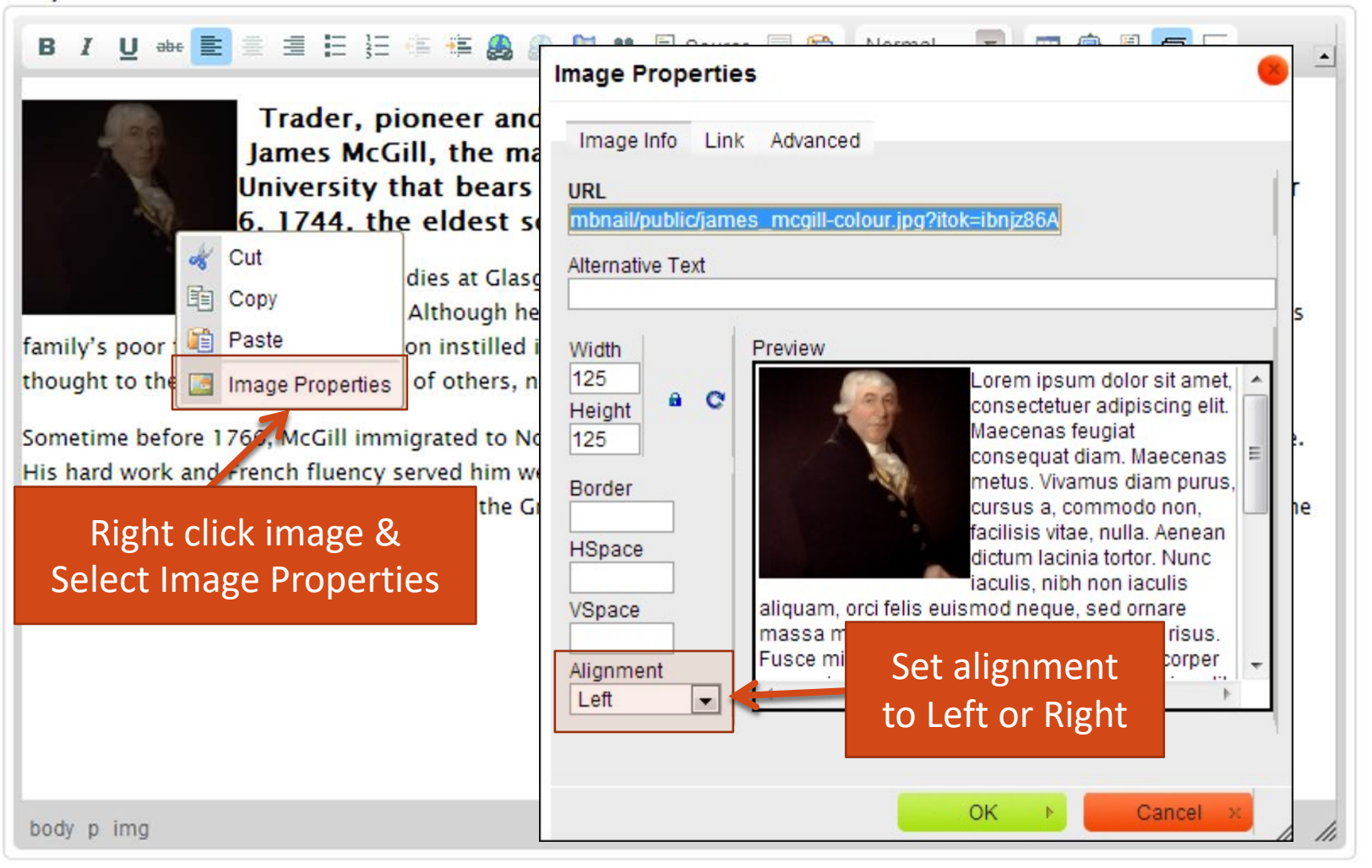

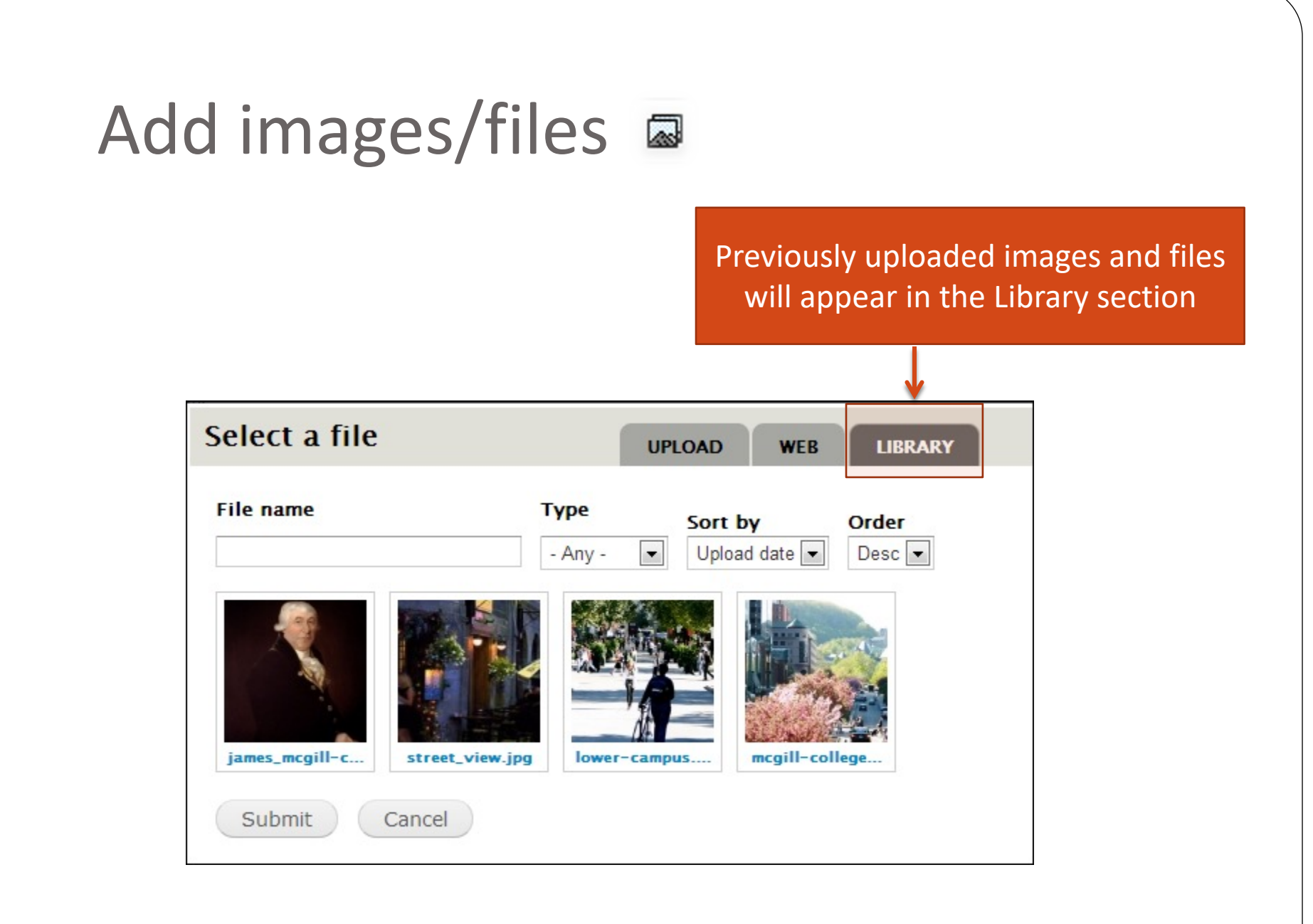

# Adding files (e.g.: a PDF file)

- Same steps as for an image
- <u>Important:</u> Add a descriptive name (text that you would like to be displayed once you publish your page) in the File title field
- This text will be displayed in the View Draft or Publish tabs not in the content editor (WYSIWYG)

| OPTIONS                          | _exercise_ca_drupal7_c2With_captions.pdf   |  |
|----------------------------------|--------------------------------------------|--|
| Display as                       | Default                                    |  |
| hey do whe<br>F <b>ile title</b> | n they are inserted into an editor.        |  |
| Completed                        | Exercise                                   |  |
| A descriptive                    | title for this document (used with links). |  |
| _                                | US = 프 프 프 프 프 프 프 프 @ Source 🚍 🗊          |  |
| BI                               |                                            |  |

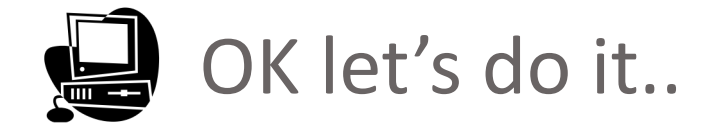

#### History

#### Royal Institution for the Advancement of Learning

The creation of the Royal Institution for the Advancement of Learning (RIAL) in 1801, and its formation of two new Royal Grammar Schools in 1816, acted as turning points for Canada in two particular ways. First, the schools "were created by legislation, the District Public Schools Act of 1807, and they showed the government's willingness to support the costs of education and even the salary of a schoolmaster. Second, the law involved the state in education, an important first step in the creation of nondenominational schools." The original two schools closed in 1846; by the mid-19th century the RIAL lost control of the other 82 grammar schools it had administered. Its sole remaining purpose was to administer the McGill bequests on behalf of the college. McGill College continued to grow, now having the sole aim of providing post-secondary education. The RIAL continues to exist today; it is the corporate identity that runs the university and its various constituent bodies, including the former Macdonald College (now Macdonald Campus), the Montreal Neurological Institute and the Royal Victoria College (the former women's college turned residence). Since the revised Royal Charter of 1852, The Trustees of the RIAL comprise the Board of Governors of McGill University. One of Princess Louise, Duchess of Argyll's works as a sculptor is the statue of her Royal mother Queen Victoria erected in front of the Royal Victoria College, Montreal.

#### McGill College

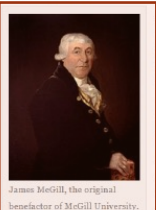

ames McGill, born in Glasgow, Scotland on 6 October 1744, was a successful English and French-speaking merchant in Ouebec, having matriculated into Glasgow University in 1756. Between 1811 and 1813 he drew up a will leaving his Burnside estate, a 19-hectare (47-acre) tract of rural land and 10,000 pounds to the Royal Institution for the Advancement of Learning

Joon McGill's death in December 1813 the Royal Institution for the Advancement of earning, established in 1801 by an Act of the Legislative Assembly of L Early history Canada, added the establishing of a University pursuant to the condition will to its original function of administering elementary education in Lov. The Arts Building, built in 1839 and designed by John Ostell, is the oldest building on campus still standing. As a condition of the bequest, the land and funds had to be used for the Despite having a royal charter, McGill College was inactive until 1829 when the Montreal Medical Institution, establishment of a "University or College, for the purposes of Education

Advancement of Learning in the said Province." The will specified that th

death: otherwise the bequest would revert to the heirs of his wife.

✓ PDF link

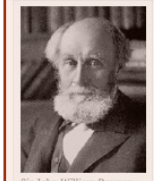

Import formatted content from MS Word

✓ 3 images: border, caption, image alignment

image3

University 1855-1893

Women's education at McGill began in 1884, when Donald Smith, also known as Lord Strathcona, began funding separate lectures for women, given by university staff members. The first degrees granted to women at McGill were conferred in 1888. In 1899, the Royal Victoria College (RVC) opened as a residential college for women at McGill. Until the 1970s, all female undergraduate students, known as "Donaldas," were considered to be members of RVC. Beginning in the autumn of 2010, the newer Tower section of Royal Victoria College is a co-ed dormitory, whereas the older West Wing remains strictly for women. Both the Tower and the West Wing of Royal Victoria College form part of the university's residence system. In 1900, the university established the MacLennan Travelling Library. McGill University waltz composed by Frances C. Robinson, was published in Montréal by W.H. Scroggie, c 1904. In 1905, the university acquired a second campus when Sir William C. Macdonald, one of the university's major benefactors, endowed a college in Sainte-Anne-de-Bellevue, 32

📓 Image3 - John William Dawson.jpg

kilometres west of Montreal. Macdonald College, now known as the Macdonald Campus, opened to students in 1907, originally offering programs in agriculture, household science, and teaching,

McGill established the first post-secondary institutions in British Columbia to provide degree programs to the growing cities of Vancouver and Victoria. It created Victoria College in 1903, a two-year college offering first and second-year McGill courses in arts and science, which was the predecessor institution to the modern University of Victoria. The province's first university was incorporated in Vancouver in 1908 as the McGill University College of British Columbia. The private institution granted McGill degrees until it became the independent University of British Columbia in 1915. George Allan Ross (architect) designed the Pathological Building, 1922-23; the Neurological Institute, 1933; Neurological Institute addition 1938 at McGill University. Jean Julien Perrault (architect) designed the McTavish Street residence for Charles E. Gravel, which is now called David Thompson House (1934).

memorial window (1950) by Charles William Kelsev in the McGill War Memorial Hall depicts the figure of St. Michael and the badges of the Navy, Army and the Air Force, Six other windows (1951) by Charles William Kelsey on the west wall of the memorial hall depict the coats of arms of the regiments in which the McGill alumni were members. There is a memorial archway at Macdonald College, two additional floors added to the existing Sir Arthur Currie gymnasium, a hockey rink and funding for an annual Memorial Assembly. A Book of Remembrance on a marble table contains the names of those lost in both World Wars. The National Film Board of Canada documentary 'Occupation' (1970), directed by Bill Reid, documents the occupation of the offices of the Political Science Department at McGill University in 1970 by striking political science students.

#### image2

Image2 - Arts Building.jpg

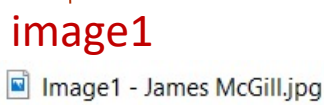

which had been founded in 1823, became the college's first academic unit and Canada's first medical school. The would be required to bear his name and must be established within 10 ye Faculty of Medicine granted its first degree, a Doctor of Medicine and Surgery, in 1833; this was also the first medical degree to be awarded in Canada. The Faculty of Medicine remained the school's only functioning faculty until 1843 when the Faculty of Arts commenced teaching in the newly constructed Arts Building and East Wing

#### Later development

Sir John William Dawson, McGill's principal from 1855 to 1893, is often credited with transforming the school into a modern university. He recruited the aid of Montreal's wealthiest citizens (eighty percent of Canada's wealth was then controlled by families who lived within the "Golden Mile" area that surrounded the university), many of whom donated property and funding needed to construct the campus buildings. Their names adorn many of the campus's prominent buildings. William Spier (architect) designed the addition of West Wing of the Arts Building for William Molson, 1861 Alexander Francis Dunlop designed major alterations to the East Wing of McGill College (now called the Arts Building, McGill University) for Prof. Bovey and the Science Dept.,1888. This expansion of the campus continued until 1920. Buildings designed by Andrew Taylor (Architect), include the Redpath Museum (1880). Macdonald Physics Building (1893), the Redpath Library (1893), the Macdonald

chemistry Building (1896), the Macdonald Engineering Building (1907), and the Strathcona Medigal Building

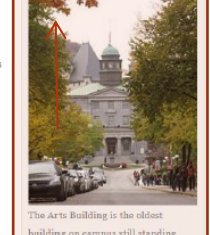

**PDF** link

Completed Exercise

### My Workbench Overview

#### Creating shortcuts

MY DRAFTS

MY CONTENT CREATE CONTENT FILE LIST

My Edits All Recent Content

Operating in maintenance mode.

#### My Profile

My Workbench o

#### My Edits

You haven't created or edited any content.

matthew.bacz@mcgill.ca Last access: Mon, 01/23/2017 – 14:45 Roles: Site Editor

The 10 most recent changes to all site content.

| NODE ID | TITLE                       | TYPE       | STATUS    | LANGUAGE | AUTHOR          | LAST UPDATED 🗸      | ACTIONS |
|---------|-----------------------------|------------|-----------|----------|-----------------|---------------------|---------|
| з       | Home                        | Basic page | Published | English  | admin           | 13 min 8 sec ago    | edit    |
| 607     | myGallery                   | Gallery    | Published | English  | training1.ics@m | 1 day 4 hours ago   | edit    |
| 605     | Applying to McGill          | Basic page | Published | English  | training1.ics@m | 1 day 5 hours ago   | edit    |
| 606     | Why Choose McGill? (french) | Basic page | Published | French   | training1.ics@m | 1 day 5 hours ago   | edit    |
| 7       | Research at McGill          | Basic page | Published | English  | admin           | 1 day 6 hours ago   | edit    |
| 11      | Funding                     | Basic page | Published | English  | admin           | 6 days 14 hours ago | edit    |
| 10      | Nightlife                   | Basic page | Published | English  | admin           | 6 days 14 hours ago | edit    |
| 9       | Restaurants in Montreal     | Basic page | Published | English  | admin           | 6 days 14 hours ago | edit    |
| 8       | Living in Montreal          | Basic page | Published | English  | admin           | 6 days 14 hours ago | edit    |
| 6       | Campus                      | Basic page | Published | English  | admin           | 6 days 14 hours ago | edit    |

- Four key tabs:
- My Content
- Create Content
- **G** File List
- □ My Drafts

Click to view all site content types & filters view all

view all

### Inserting a table

- 1. Put your cursor in the **Body** where you want to insert the table
- 2. Click 🎹 on the toolbar
- Enter the number of columns and rows
- Choose if you want a header in the Headers' list.
- 5. Text in the **Caption** will show above the table.
- 6. Click **OK**.

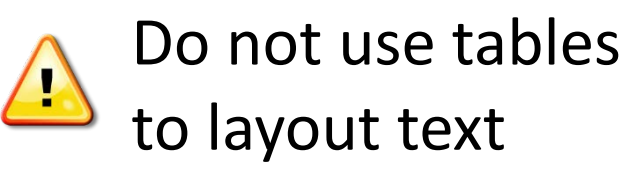

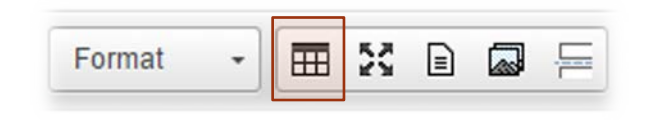

| Table Properties |    |        | × |
|------------------|----|--------|---|
| Rows             |    |        |   |
| 3                |    |        |   |
| Columns          |    |        |   |
| 2                |    |        |   |
| Headers          |    |        |   |
| None 🔻           |    |        |   |
| None             |    |        |   |
| First Row        |    |        |   |
| First column     |    |        |   |
| Both             |    |        | - |
| Cummury          |    |        |   |
|                  |    |        |   |
|                  |    |        |   |
|                  |    |        |   |
|                  | ОК | Cancel | 1 |
|                  |    |        |   |
|                  |    | Cancel |   |
|                  |    |        |   |
|                  |    |        |   |
|                  |    |        |   |

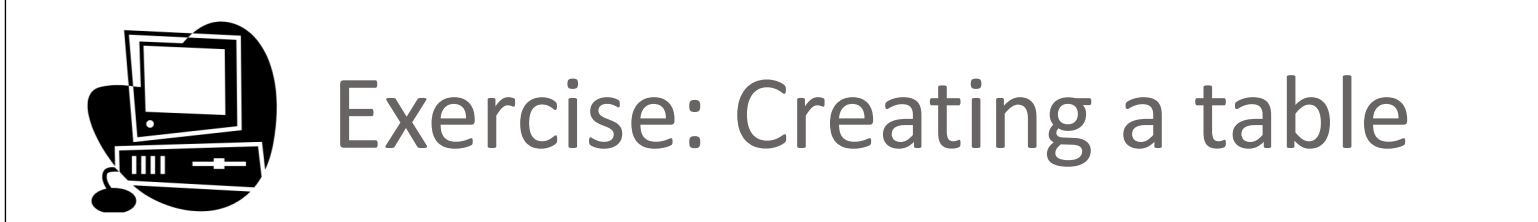

| UNIVERSITY | RANK |
|------------|------|
| McGill     | 1    |
| UofT       | 2    |
| Queens     | 3    |
| UBC        | 4    |

#### <u>Note:</u>

The default behavior of a WMS table is to fill the available page width.

#### Source:

https://en.wikipedia.org/wiki/Rankings\_of\_universities\_in\_Canada

### Displaying McGill course details - eCalendar

### For courses, in the Body enter one of these 4 formats:

#### [course long BIOL 200]

#### Format Course [course medium BIOL 200]

Description is collapsed

#### [course short BIOL 200]

Course number and title only

#### [course link BIOL 200]

Link to the description of the **Programs, Courses** and **University Regulations** website

<u>Note:</u> Course "short tags" need to be added manually.

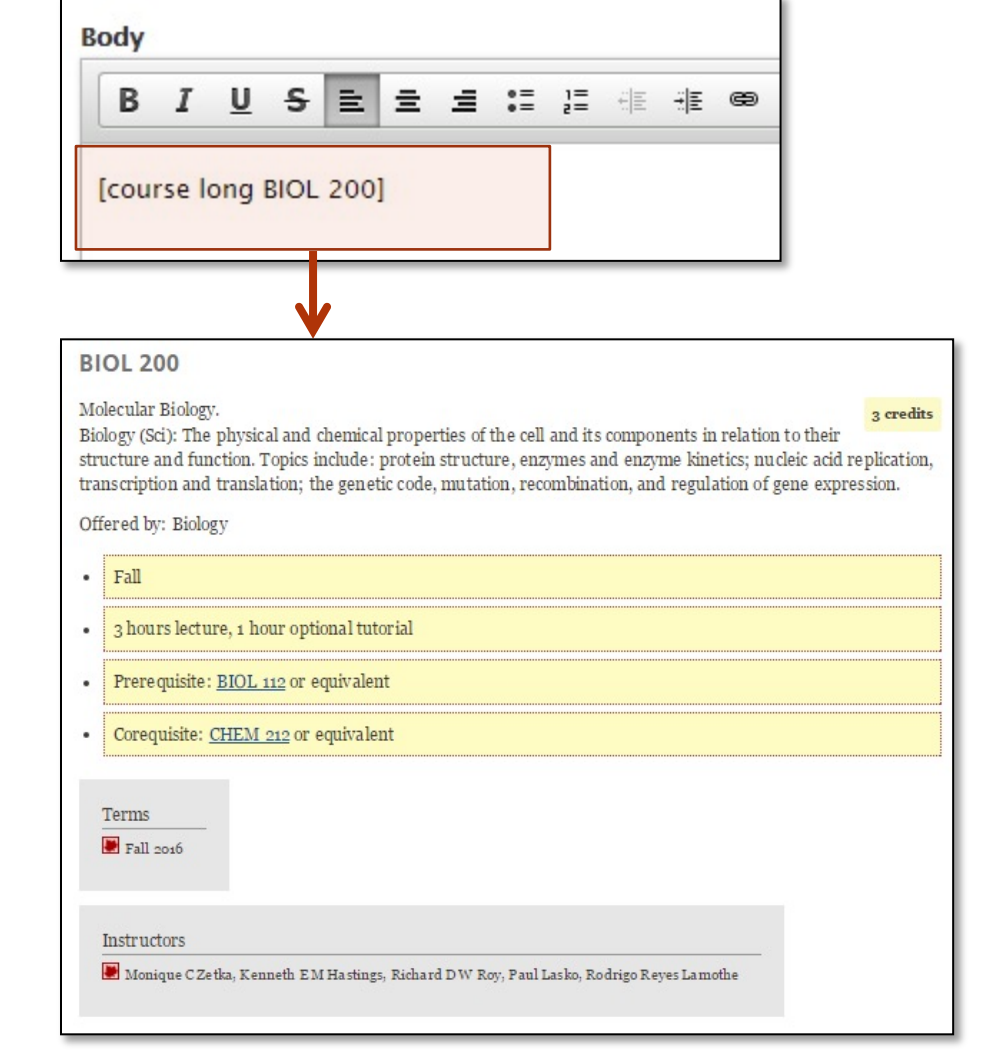

# Displaying programs requirements

- 1. Go to <u>www.mcgill.ca/study</u>
- 2. Login with your McGill credentials
- Enter a key word in the search box located right below "Quick Links" (e.g. Management)
- 4. Select relevant tab (e.g. Programs)& click on one of the search results
- 5. Scroll down to the bottom of the page

The WMS "short tags" should appear at the bottom of the screen

Link to program content using this short-tag: [program long C-MGMT X MGT MAJOR]

Additional information: <u>http://www.mcgill.ca/es/ecalendar-project/content-syndication</u>

# Exercise: eCalendar Short Tags

SCENARIO: BACHELOR OF COMMERCE – MAJOR: INFORMATION SYSTEMS E-Calendar info available at the following site: <u>www.mcgill.ca/study</u>

|     | Fr               | Quick Links 👻 |
|-----|------------------|---------------|
| inf | ormation systems |               |
|     | Management       | •             |
|     |                  | Q             |

Display Information Systems specialization (Major) courses Bachelor of Commerce – Major Information Systems (30 credits)

[program long BCOM-MAJ X ISM MAJOR] [program medium BCOM-MAJ X ISM MAJOR]

Display Management Core program information

Bachelor of Commerce – Management Core (36 credits) [ecalendar 09020fda8001d609 09020fda80038fb0]

# Inserting a YouTube video

- Place your cursor in the right position. 1.
- Click Add media icon 2.
- Click on the **Web** tab 3.
- Click copy and paste 4. YouTube video link into available box

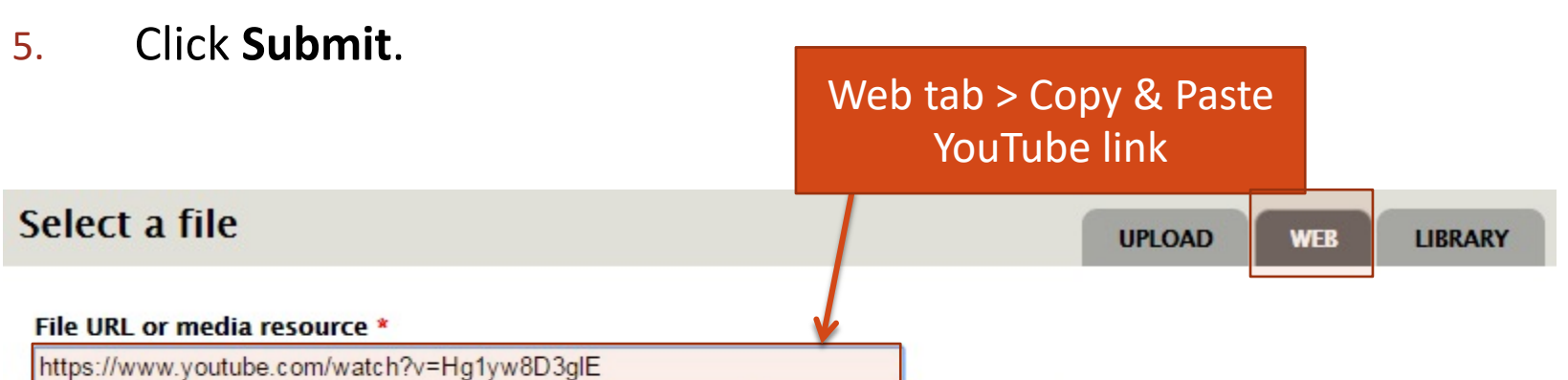

**III** 23

Format

Enter a URL to a file or media resource. Many media providers also support identifying media

#### Supported providers

YouTube

Submit Cancel

### Resizing a YouTube video

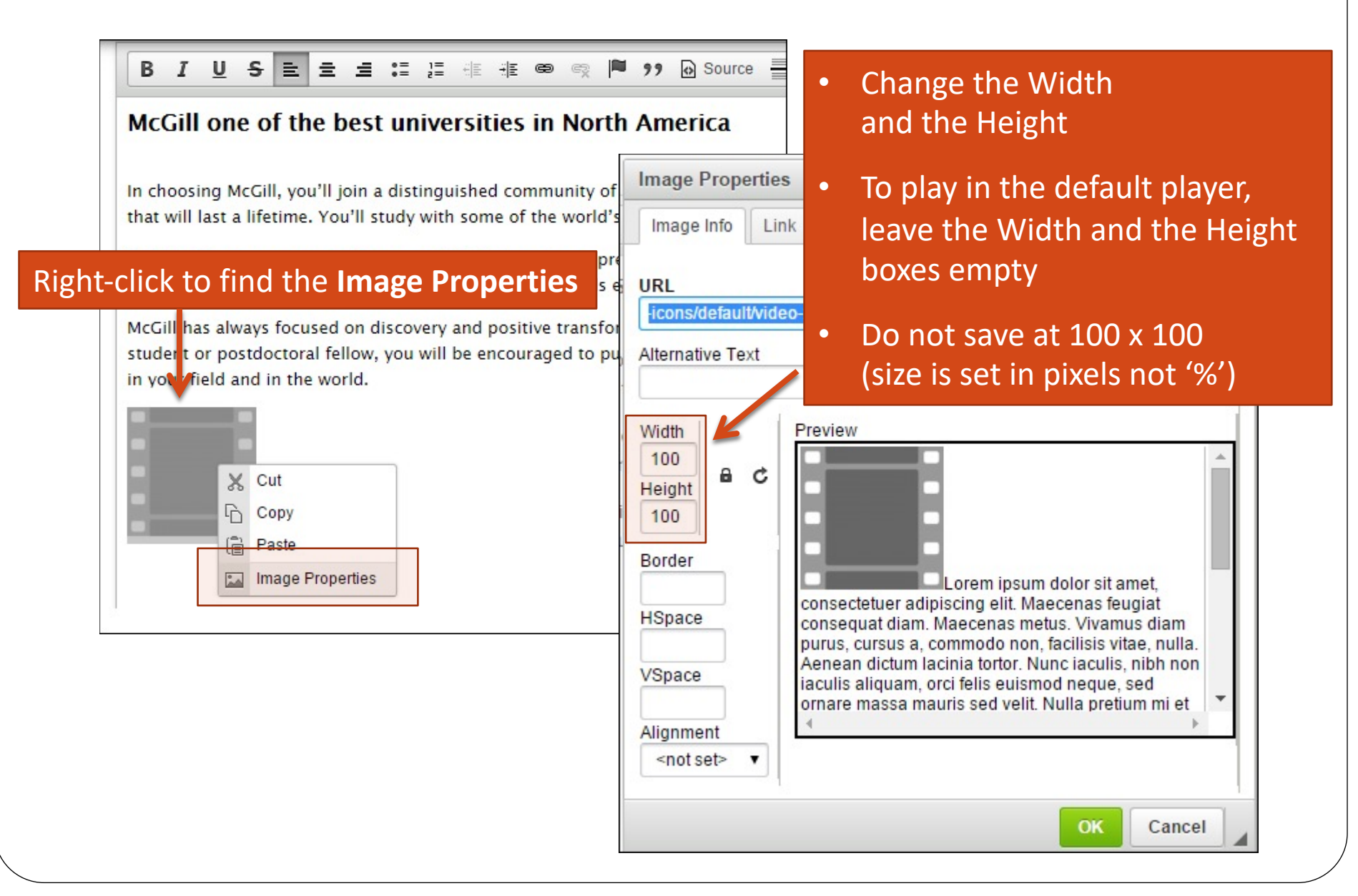

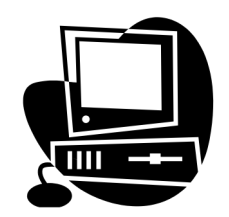

# Exercise: YouTube content

SCENARIO: Add a McGill YouTube video to your site

McGill Youtube channel: www.youtube.com/mcgilluniversity

- 1. Find the most popular video in the channel
- 2. Insert it in your webpage

McGill Dances for Cancer Research Lipdub

360h x 640w

### WMS Editor (WYSIWYG) Templates

Templates can be accessed by clicking on the Templates button

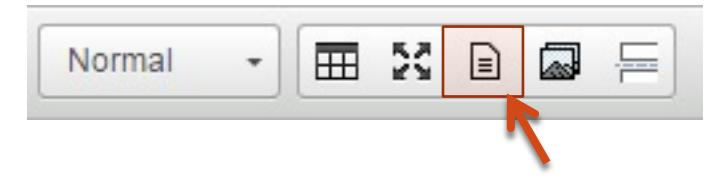

Main types:

- Columns (X Column layout)
- Accordions
- Tabs
- Big Numbers

The **columns** templates (2 to 5 columns are available) are used to reformat the visual display of your text into columns.

Accordions and Tabs are alternative ways of presenting groups of content.

# Template: Two column layout

#### Traditional layout

#### All about McGill

With some 300 buildings, 40,000 students, 250,000 living alumni, and a reputation for excellence that reaches around the globe, McGill has carved out a spot among the world's greatest universities.

We invite you to explore some of the <u>momentous achievements</u> of McGill and McGillians. While we're proud of what we've accomplished, our story is still being written, and new chapters are added all the time. If you're considering an academic career at McGill, we hope that one day you will count your own pages among them.

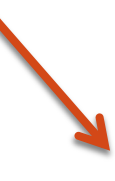

#### 2 column layout

#### All about McGill

With some 300 buildings, 40,000 students, 250,000 living alumni, and a reputation for excellence that reaches around the globe, McGill has carved out a spot among the world's greatest universities. We invite you to explore some of the <u>momentous</u> <u>achievements</u> of McGill and McGillians. While we're proud of what we've accomplished, our story is still being written, and new chapters are added all the time. If you're considering an academic career at McGill, we hope that one day you will count your own pages among them.

### **Template: Accordion**

- 🗄 Student Advisory Council on IT
- ⊞ Information Systems Coordination Committees
   ■
- IT Security Council

Chaired by the Director of Information Security, its membership includes both technical IT staff and functional experts from non-IT departments. The IT Security Council also offers assistance to non-IT units on technical security matters in an advisory capacity.

Example: <u>https://www.mcgill.ca/it/forms</u>

Note: 4 items are created by default. Adding additional items is possible but requires adding tags manually in the source view. Refer to KB article.

Suggested HTML tutorial: <u>www.w3schools.com</u>

### Template: Tabs - horizontal

Getting ConnectedLearning ToolsResources and SupportFAQsGetting ConnectedEmail: Your McGill Email Address (usually in the form of<br/>firstname.lastname@mail.mcgill.ca) is the official way the University<br/>communicates with you by email. Access your email using your McGill<br/>Username and McGill Password.FAQsEmail on mobile devices: You can get your McGill Exchange email

delivered to an <u>iPad</u>, <u>iPhone or iPod Touch</u> or many other Exchangecapable smartphones.

Example: <a href="http://www.mcgill.ca/it/get-started-it/students/">http://www.mcgill.ca/it/get-started-it/students/</a>

Note: 4 items are created by default. Adding additional items is possible but requires adding tags manually in the source view. Refer to KB article.

It is also possible to create "horizontal tabs": <u>http://www.mcgill.ca/wms/article/updates/tabs-two-ways</u>

### Template: Tabs - vertical

| Reputation            | Founded in 1906, the Desautels Faculty of Management at McGill University is ranked                                                                                        |
|-----------------------|----------------------------------------------------------------------------------------------------|
| Programs              | as one of the world's top international business schools. The Faculty's innovative programs and historic reputation for excellence continue to attract the finest students |
| Research              | and the most <u>prominent professors</u> from around the globe to its downtown campus located in the vibrant metropolis of Montreal.                                       |
| Integrated Management | Read more <u>Desautels news</u> , <u>Research news</u> and <u>Alumni news</u>                                                                                              |
| Executive Training    | <ul> <li>Visit our <u>Events calendar</u> and follow the <u>#DesautelsFamily</u> on social</li> <li>Learn about the <u>work culture at Desautels</u></li> </ul>            |

Example: http://www.mcgill.ca/desautels

#### Additional information:

http://www.mcgill.ca/wms/article/updates/tabs-two-ways

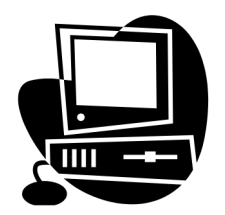

### **Exercise: Templates**

# SCENARIO: Convert existing content to an alternative format using the **2 column template**, accordions and tabs

0

#### 1

#### Montreal: a stunning city

#### Fantastic opportunities

Montreal is an ideal place to live while pursuing graduate studies. It sparkles with culture, from Cirque du Soleil and the International Jazz Festival, to the vibrant harmony of live bands and spirited patio conversations. The city's diverse architecture juxtaposes elegant heritage buildings with some of North America's most unique and exciting structures. Only in Montreal can graduate students live such a comfortable life. Rent is significantly lower than in other major university cities. All areas of the city are easily accessible through the Metro subway system and numerous bike paths, so, you don't need a car to get around. Montreal is also a centre of economic development. Many aeron autical, pharmaceutical and fin ancial firms are based here, leading to plentiful employment opportunities. As one of the world's foremost producers of interactive entertainment, Montreal continually garners an excellent reputation for its cultural exports. Home to four major universities, Montreal has the most students per capita in North America.

<u>Item1</u>
 There are many sources of funding for graduate education, and the mechanism to obtain the funding will vary between sources.
 <u>Item2</u>

+ <u>Item3</u>

+ <u>Item4</u>

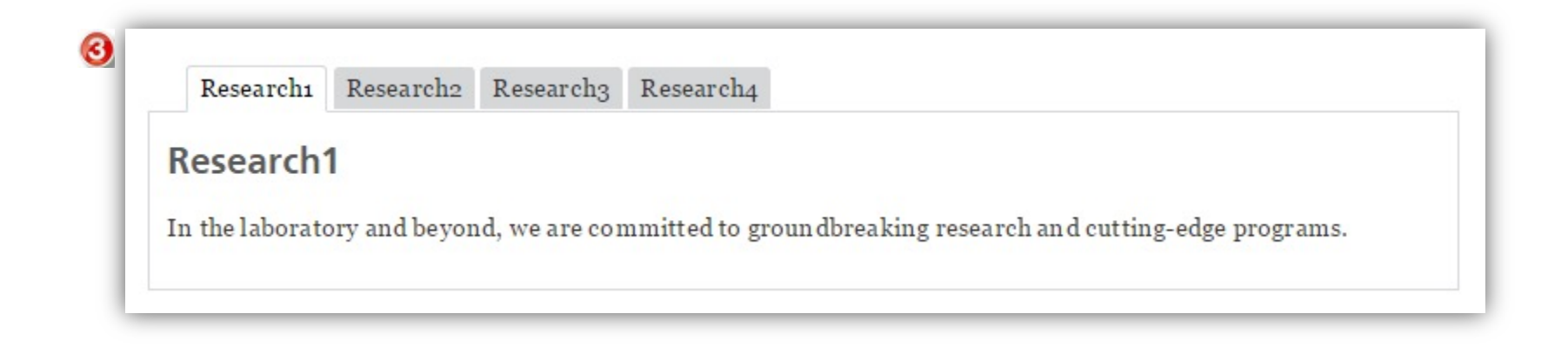

# **Template: Big Numbers**

### 41000 students

200 years in the making..

www.mcgill.ca/about

#### History

#### Royal Institution for the Advancement of Learning

The creation of the Royal Institution for the Advancement of Learning (RI\_ Royal Grammar Schools in 1816, acted as turning points for Canada in two created by legislation, the District Public Schools Act of 1807, and they sho support the costs of education and even the salary of a schoolmaster. Secoeducation, an important first step in the creation of nondenominational sc

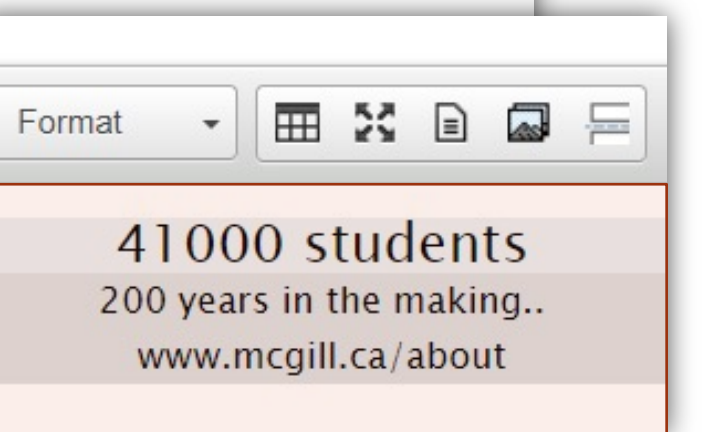

#### Additional information: <u>http://www.mcgill.ca/wms/article/inspiration-updates/going-big-big-numbers</u>

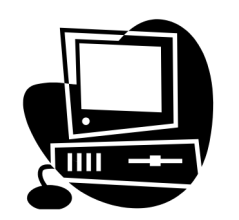

# Exercise: Big Numbers

#### SCENARIO: Update Why-McGill page using the Big Numbers template

# 41000 students

200 years in the making..

www.mcgill.ca/about

#### History

#### Royal Institution for the Advancement of Learning

The creation of the Royal Institution for the Advancement of Learning (RIAL) in 1801, and its formation of two new Royal Grammar Schools in 1816, acted as turning points for Canada in two particular ways. First, the schools "were created by legislation, the District Public Schools Act of 1807, and they show support the costs of education and even the salary of a schoolmaster. Second education, an important first step in the creation of nondenominational sch

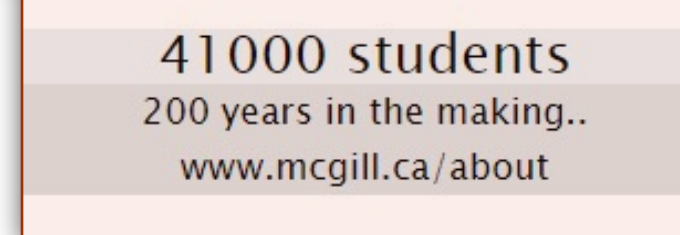

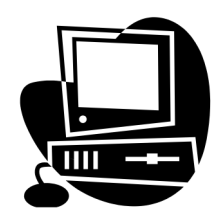

# Optional Exercise: Big Numbers - advanced

SCENARIO: Update Why-McGill page using the Big Numbers template

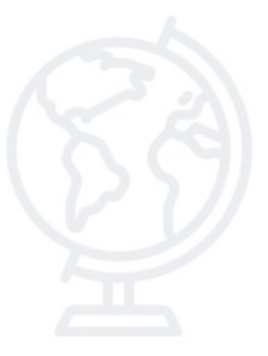

Serving McGill students, faculty and staff

### Around the world

More than

**4,000** Site managers trained Close to

800

Websites

Over

**1,700** Active site managers

Live example: http://www.mcgill.ca/wms/community

### HTML

Content between opening and closing HTML tags

Paragraph

We continue to be on the forefront of education and discovery with our innovative programs.

 At McGill, you have the opportunity to work with worldclass faculty in fostering new cross-disciplinary scholarship.

Headings

<h2> McGill History </h2>

> Break (changes line): <br /> (no closing tag)

Horizontal line: <hr /> (no closing tag)

Recommended tutorial: <u>www.w3schools.com/html/</u>

### Source view syntax highlighting

Starting and ending tags are color coded Press CTRL+Q to expend code sections.

E.g.: Display or collapse a table in source view

| В    | <u>IUSEΞΞΞΞ</u> ΞΞΞΞΞΞΞΞΞΞΞΞΞΞΞΞΞΞΞΞΞΞΞΞΞΞΞΞΞΞΞΞ |  |
|------|--------------------------------------------------|--|
| 15   |                                                  |  |
| 16 • |                                                  |  |
| 17 * | <pre>* </pre>                                    |  |
| 18 • | *                                                |  |
| 19 * | <pre>v University</pre>                          |  |
| 20 * | <pre>* rank</pre>                                |  |
| 21   |                                                  |  |
| 22 * | *                                                |  |
| 23 • | <pre>* McGill</pre>                              |  |
| 24 • | <pre>* 1</pre>                                   |  |
| 25   |                                                  |  |
| 26 * | <pre>v </pre>                                    |  |
| 27 * | <pre>v Queens</pre>                              |  |
| 28 * | <pre>* 2</pre>                                   |  |
| 29   |                                                  |  |
| 0 -  | *                                                |  |
| 31 • | <pre>v VofT</pre>                                |  |
| 32 * | <pre>* &gt;3</pre>                               |  |
| 33   |                                                  |  |
| 34   |                                                  |  |
| 35   |                                                  |  |
| 26   |                                                  |  |

Additional Information:

https://www.mcgill.ca/wms/article/features/cracking-code-improved-source-editor

### Table formatting options using "classes"

# Default "zebra" style E.g.: ... or ...

Default behavior: table uses available page width

| UNIVERSITY | RANK |
|------------|------|
| McGill     | 1    |
| UofT       | 2    |
| Queens     | 3    |
| UBC        | 4    |

### Table styles (classes) overview

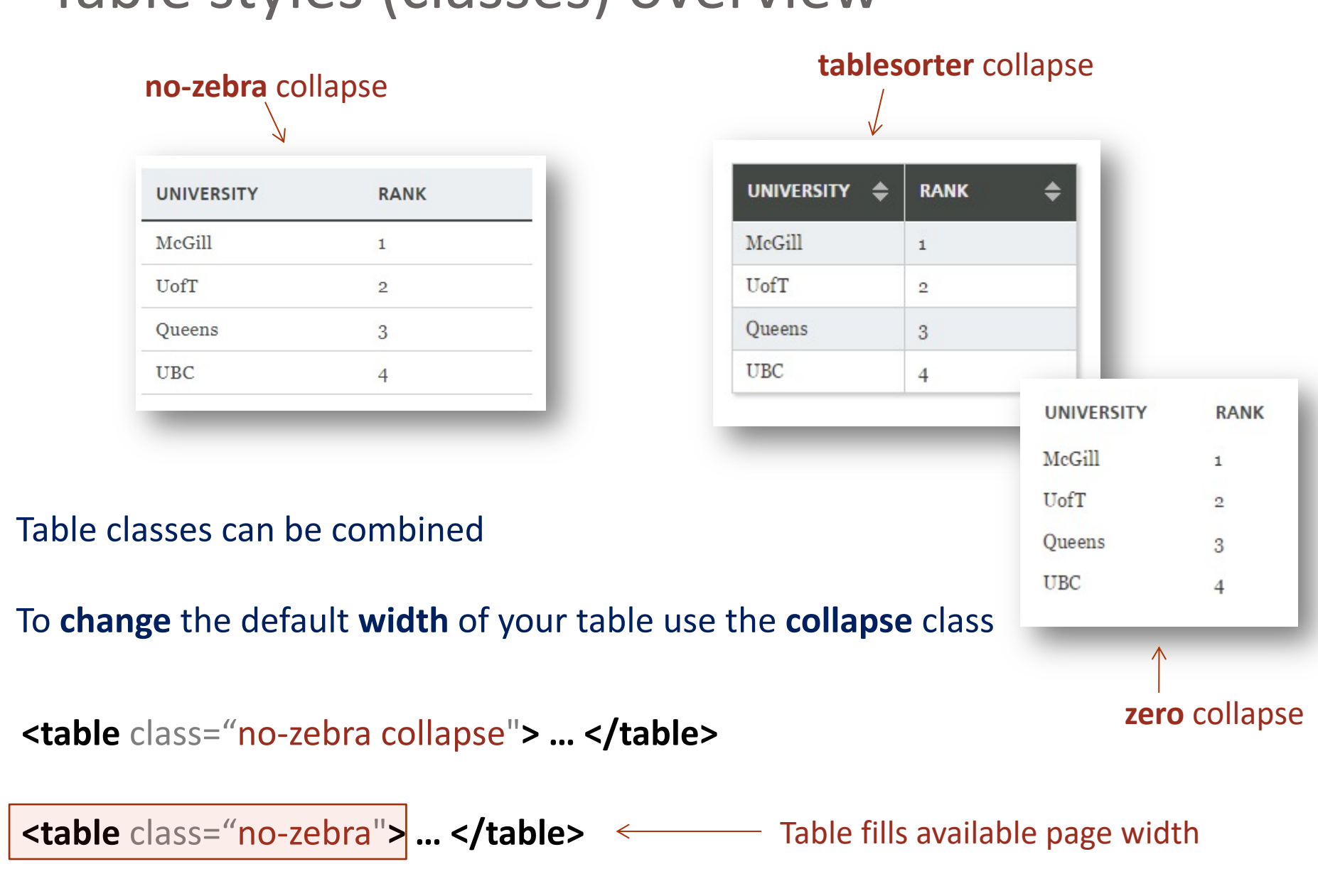

### Ordered List

```
E.g.:  ...
```

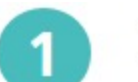

Track your application status

Submit your supporting documents

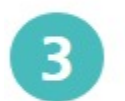

Arrange for external test results to be sent

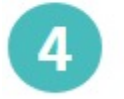

Apply for scholarships and/or financial aid

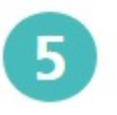

Find out when you can expect a decision

#### Additional information:

• Pull quote

### E.g.: <span class="pull-quote"> ... </span>

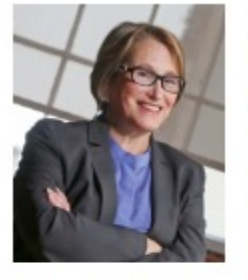

Lorem ipsum dolor sit amet, consectetur adipiscing elit. Aenean sit amet enim ut ante

dignissim congue in ut odio. That reputation—and, in fact, everything that McGill is today—comes from the efforts, contributions and achievements of hundreds of thousands of people. Interdum et malesuada fames ac ante ipsum That reputation and, in fact, everything that McGill is today comes from the efforts, contributions and achievements of hundreds of thousands of people.

primis in faucibus. Donec imperdiet scelerisque nulla sit amet imperdiet.

#### Additional information:

### • Highlight

### Examples: ...

Our emphasis on interdisciplinary approaches forges new and unexpected partnerships—and gets the results that fuel cultural and economic prosperity.

### ...

We continue to be on the forefront of education and discovery, with our innovative programs, exceptional faculty, and state-of-the-art facilities. These attributes, and the rich campus life at McGill, provide you with a solid foundation on which you can build your own history.

#### Additional information:

Note and Box

### **Examples:**

McGill is one of Canada's leading research-intensive universities and has earned an international reputation for scholarly achievement and scientific discovery.

### 

McGill is one of Canada's leading research-intensive universities and has earned an international reputation for scholarly achievement and scientific discovery.

Additional information:

### Using the "grid" class to convert list items to a "grid" layout

- 1. This is the first list item
- 2. This is the second list item
- 3. This is the third list item
- 4. This is the fourth list item
- 5. This is the fifth list item
- 6. This is the sixth list item

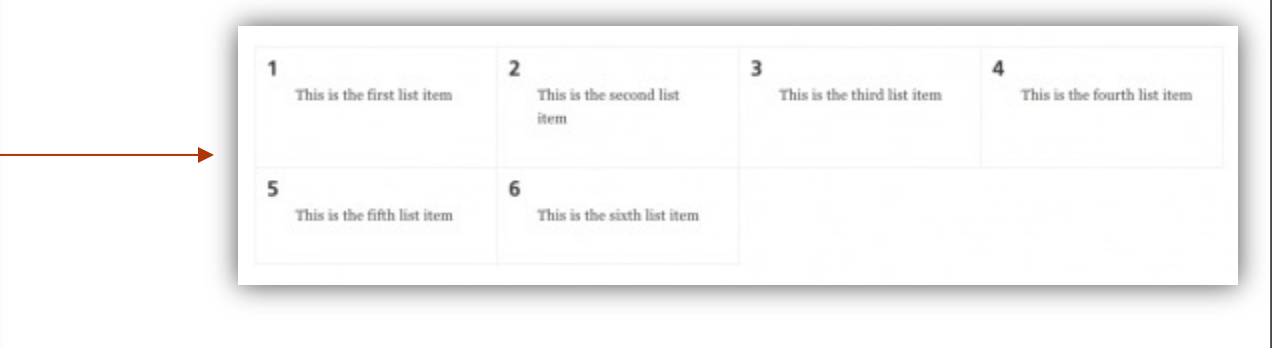

#### <01>

```
This is the first list item
This is the second list item
This is the third list item
This is the fourth list item
This is the fifth list item
This is the sixth list item
```

```
   This is the first list item
   This is the second list item
   This is the third list item
   This is the fourth list item
   This is the fifth list item
   This is the sixth list item
```

#### Additional information:

https://www.mcgill.ca/wms/article/features/list-grid-new-grid-class

# Grid class used for ordered lists and unordered lists

### class="grid">

| <b>1</b><br>This is the first list item | <b>2</b><br>This is the second list<br>item | <b>3</b> This is the third list item | <b>4</b> This is the fourth list item |
|-----------------------------------------|---------------------------------------------|--------------------------------------|---------------------------------------|
| <b>5</b> This is the fifth list item    | <b>6</b> This is the sixth list item        |                                      |                                       |

### 

| This is the first list item | This is the second list item | This is the third list item | This is the fourth list item |
|-----------------------------|------------------------------|-----------------------------|------------------------------|
| This is the fifth list item | This is the sixth list item  |                             |                              |

#### Additional information:

https://www.mcgill.ca/wms/article/features/list-grid-new-grid-class

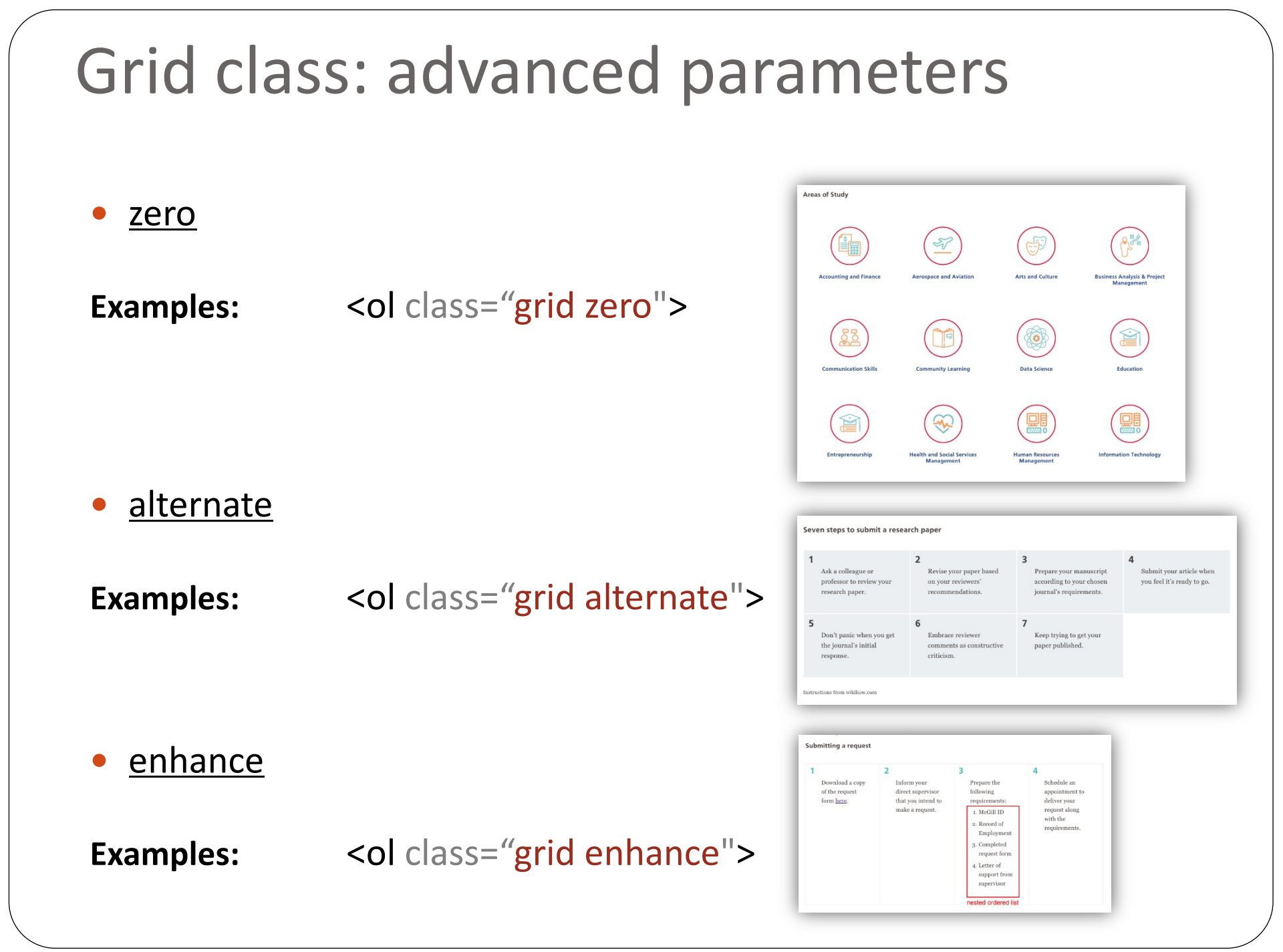

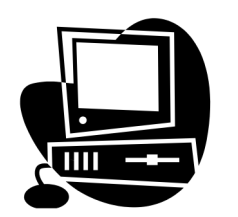

# **Optional Exercise:**

Organizing content using tags

 Add a tag called "WMS" on at least 3 pages in your training site
 Add the following suffix information to your site URL: "/category/tags/WMS"

E.g.: http://training.it.mcgill.ca/trainX/category/tags/WMS

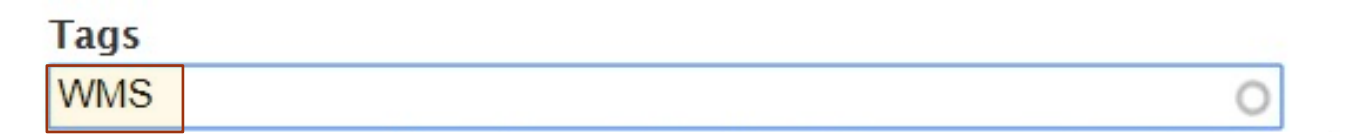

# Your pages will be organized in the following fashion: WMS

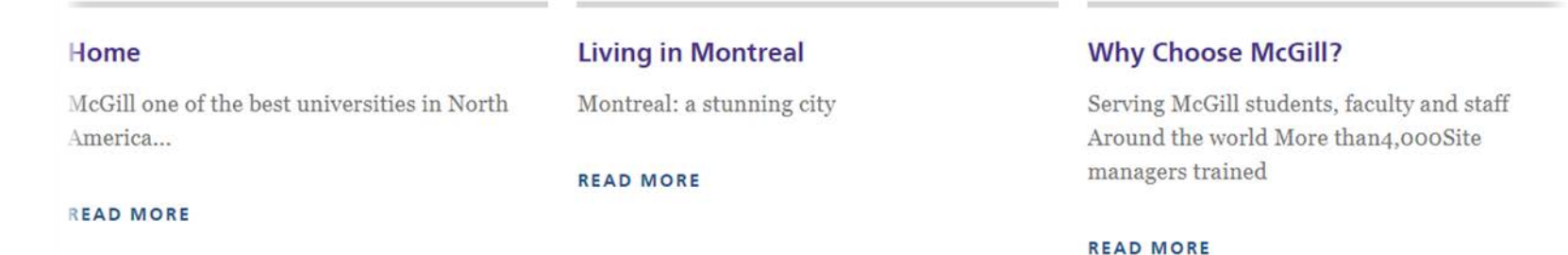

# Site Editor Access request form

http://www.mcgill.ca/itsupport

Home > Service catalogue > Websites & Webtools > WMS website permissions

Direct link: https://mcgill.ca/x/022

- Only a Site Sponsor or a Site Administrator is authorized to submit this form. If a site manager who is not a Site Administrator submits the form, the request will be denied.
- If you do not know who the Site Sponsor or Site Administrator is for your site, contact the <u>IT Service Desk</u> to find out before submitting this form.
- **Site Sponsor**: a.k.a. site owner, is typically the unit head, e.g., Dean, Chair, Director, Senior Manager, or delegate.
- **Site Administrator**: (maximum two per site) a site manager appointed by the Site Sponsor to the role of Site Administrator; this role has the most comprehensive level of permissions to access additional specialized features in the WMS and is responsible for ensuring the overall quality, "look & feel", and objectives of a site.
- **Site Manager**: an individual with site manager permissions; a site can have multiple site managers.
- **Site Editor**: an individual with site editor permissions; a site can have multiple site editors.

### Questions?

- IT Services web page: www.mcgill.ca/it
- IT Self-Serve Portal: <u>www.mcgill.ca/itsupport</u>
- IT Service Desk
  - (514) 398-3398
  - ITsupport@mcgill.ca

# What's Next?

- Request Site Editor access or
- Register for WMS 301 – Site Management in the Web Management System (WMS) if Site Manager or Administrator rights are required

### Your opinion counts!

Answer just five questions- one minute of your time!
Please complete the IT Course Evaluation Form.

#### In Minerva at:

Employee Menu > Training Menu > Training Evaluations.

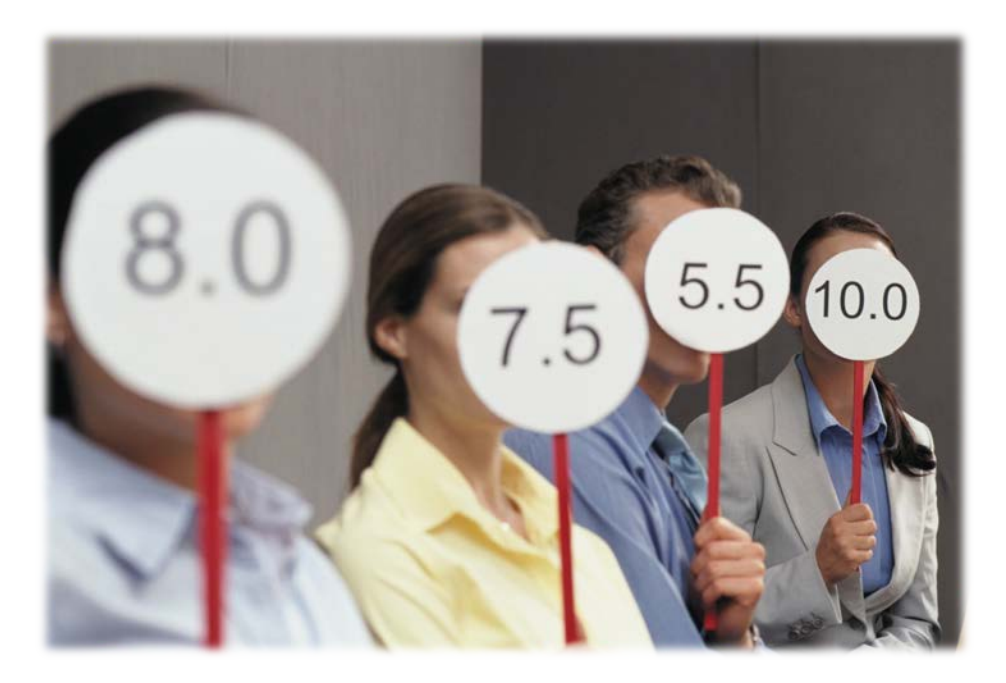